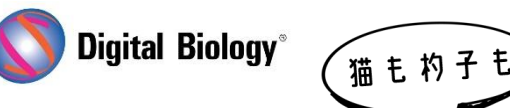

TOMY DIGITAL BIOLOGY CO., LTD.

Geneious Prime でシークエンス解析

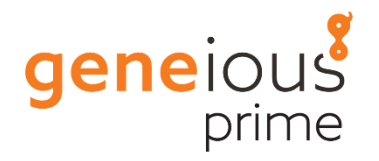

第4回 カスタム(ローカル)BLAST

NCBI で大量の BLAST 検索を行うのに時間がかかっていませんか?(1 つであってもネットワーク の状況によっては遅いですよね…)それとも NCBI の BLAST では検索できないような独自のシーク エンスをお持ちでしょうか?セキュリティの都合で外部にシークエンスを送れない方もいらっしゃるの ではないかと思います。

Geneious では、簡単にお手持ちの FASTA ファイルや Geneious 内のシークエンスをカスタムデータベースとして設定し、ネットワークに接続せずにローカル BLAST 検索を行うことができます。

**カスタム BLAST** を行うには、まず初めに NCBI の提供する **BLAST**+(カスタム BLAST ツール)の設定が必要です。**Tools** → Add/Remove Databases → Set Up BLAST Services を クリックして OK ボタンをクリックします。

| 00                 |              | Set Up BLAST Services                         |        |
|--------------------|--------------|-----------------------------------------------|--------|
| Service:           | Custom BLAST | <b>a</b>                                      |        |
| Database Location: |              | /Users/user_name/ncbi-blast-2.7.1+            | Browse |
|                    |              | Let Geneious do the setup (click OK to start) |        |
|                    |              | Tell me how to set it up myself               |        |
| *                  |              |                                               | Cancel |

次にカスタムデータベースを設定します。お手持ちの FASTA ファイルからデータベースを作成するに は、Tools → Add/Remove Databases →Add BLAST Database を選択します。

| 00                | Add Sequence Database                                                           |
|-------------------|---------------------------------------------------------------------------------|
| Service:          | Custom BLAST ‡                                                                  |
| Database Name:    | My Database                                                                     |
| Contents:         | <ul> <li>Use 1 selected sequences</li> <li>Create from file on disk:</li> </ul> |
|                   | C:\Documents\MyDatabase.fasta Browse                                            |
| Type:             | Nucleotide ‡                                                                    |
| Do not check file | for duplicate names or invalid bases/residues (better performance)              |
| <b>R</b>          | Cancel                                                                          |

Browse ボタンから BLAST したいシークエンスを含む FASTA ファイルを指定し、Database Name に名前を入れて、OK ボタンをクリックします。データベースに用いる FASTA ファイルは、塩 基かアミノ酸のどちらかのシークエンスだけが含まれ、シークエンス名に重複がないことが必要です。 Geneious 内のローカルフォルダのシークエンスからデータベースを作成するには、ドキュメントを選択してから、Tools → Add/Remove Databases → Add BLAST Database を選択し、 Database Name に名前を入れて、OK ボタンをクリックします。

たったこれだけでカスタム BLAST の準備は完了です。カスタム BLAST 検索を行うには NCBI BLAST を使用する手順と同じく、クエリーシークエンス(複数選択可)を選択し、ツールバーの BLAST ボタンをクリックするか、右クリック → BLAST を選択します。Database のプルダウンの Custom BLAST の下に、設定したデータベースが表示されますので選択します。これ以外は NCBI BLAST と全く同じ方法で使用できます(前回:第2回 BLAST 検索 もご参照<ださい)。

|                   | COCe (Not est up)                                                              |
|-------------------|--------------------------------------------------------------------------------|
|                   | LOGS (NOT SET UP)                                                              |
|                   | Click Add/Remove Databases for setup                                           |
|                   | Lustom BLAST                                                                   |
|                   | My Database (MB)                                                               |
| r.                | VCBI                                                                           |
|                   | NCBI Genomes (chromosome) (DNA)                                                |
|                   | Sequence Tagged Sites (dbsts) - GenBank+EMBL+DDBJ STS Divisions (DNA)          |
|                   | Metagenomic Proteins (env_nr) - Proteins from WGS metagenomic projects (AA)    |
|                   | Environmental samples (env_nt) (DNA)                                           |
| 00                | Expressed sequence tags (est) - GenBank+EMBL+DDBJ EST Divisions (DNA)          |
| 0                 | EST Human – Human expressed sequence tags (DNA)                                |
| ۲                 | EST Mouse – Mouse expressed sequence tags (DNA)                                |
| Query:            | EST Others - Non-Mouse, non-Human expressed sequence tags (DNA)                |
| C                 | Genomic Survey Sequences (gss) (DNA)                                           |
| 0                 | High Throughput Genomic Sequences (htgs) (DNA)                                 |
|                   | Month - New or revised in the last 30 days (AA or DNA)                         |
| Database          | nr - GenBank+EMBL+DDBJ+PDB+RefSeg or GenBank+PDB+SwissProt+PIR+PRF (AA or DNA) |
|                   | Patented Protein Sequences (pat) - From Patent division of GenBank (AA or DNA) |
| Program:          | Protein Data Bank (pdb) - Sequences derived from PDB structures (AA or DNA)    |
|                   | NCBI Reference Genomic Sequences (refseq_genomic) (DNA)                        |
| Results:          | Reference Proteins (refseq_protein) - NCBI Protein Reference Sequences (AA)    |
|                   | UniProtKB/Swiss-Prot - Non-redundant UniProtKB/SwissProt sequences (AA)        |
| Retrieve:         | Whole Genome Shotgun Contigs (wgs) (DNA)                                       |
| Maximum Hits:     | 100 🗘                                                                          |
| 🙊 🛛 😽 More Option | ns Cancel Search                                                               |

NCBI BLAST+ツールに関する詳細はこちらをご参照ください。

https://blast.ncbi.nlm.nih.gov/Blast.cgi?CMD=Web&PAGE\_TYPE=BlastDocs&D OC\_TYPE=Download

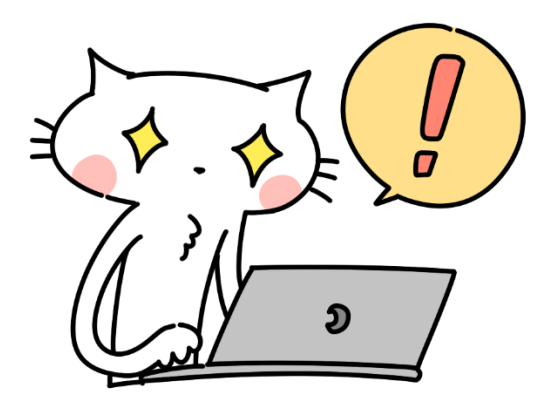

## Geneious Prime 2021

フリートライアル・日本語マニュアルのご希望は

<u>こちら</u>